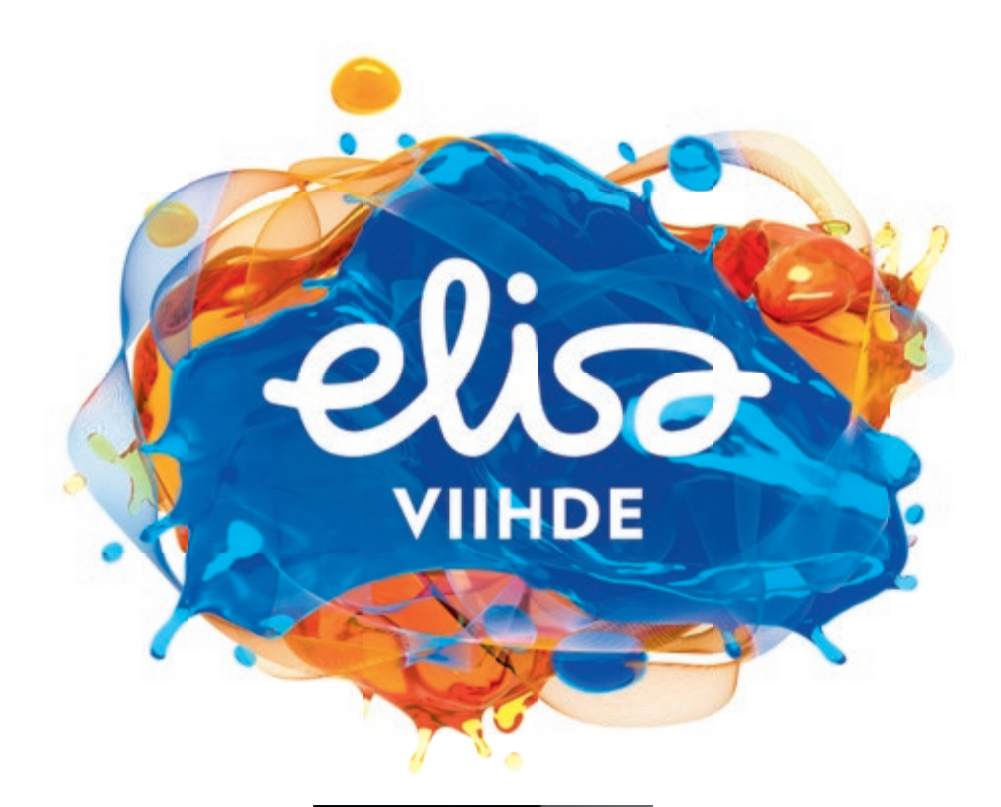

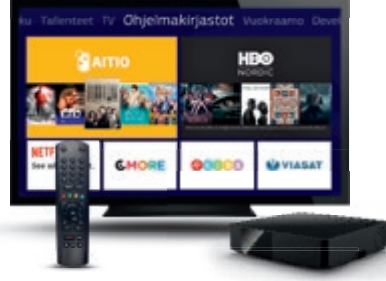

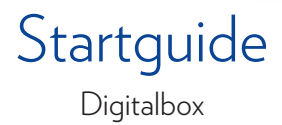

# Förpackningens innehåll

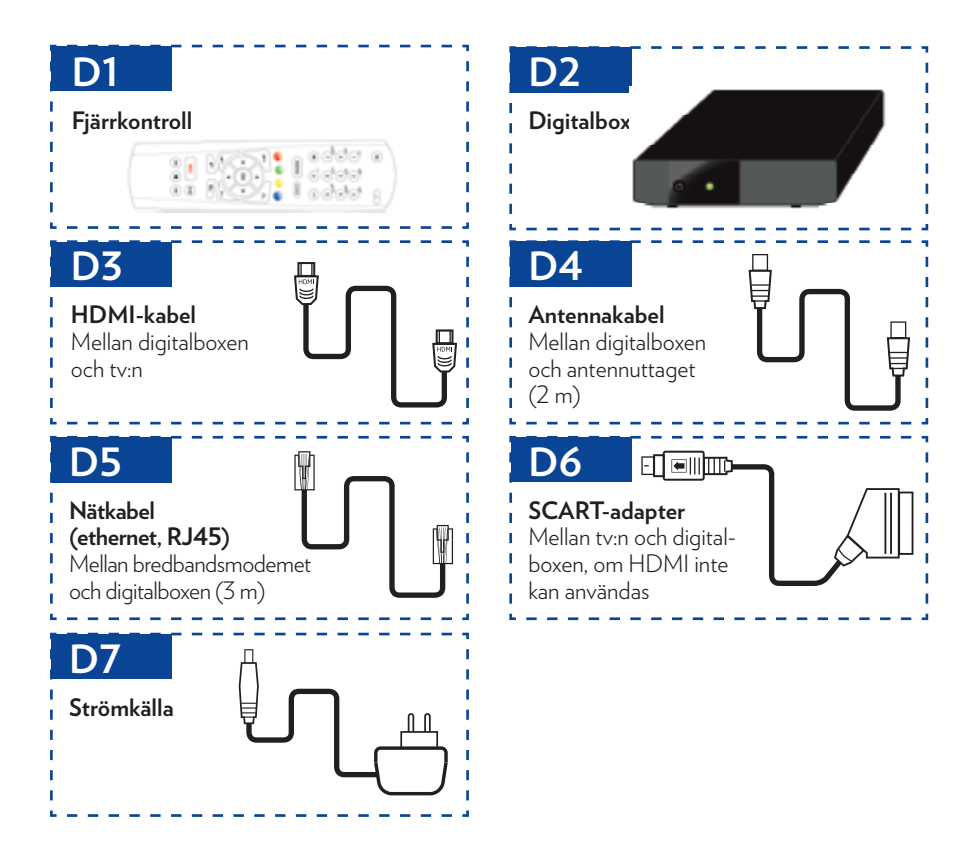

#### omaelisa.fi

OmaElisa är en självbetjäningskanal där du hittar många väsentliga saker för Elisa Viihde, t.ex. PIN-koden och fakturor.

OmaElisa kräver identifiering med bankkoder eller mobilcertifikat vid första användningstillfället.

### Välkommen att använda Elisa Viihde!

Så här enkelt installerar du Elisa Viihde:

- 1. Skaffa eller säkerställ en internetanslutning (se snabbguiden)
- 2. Installera digitalboxen
- 3. Njut av Elisa Viihde

Dessa inforutor ger viktiga upplysningar om installationen och aktiveringen.

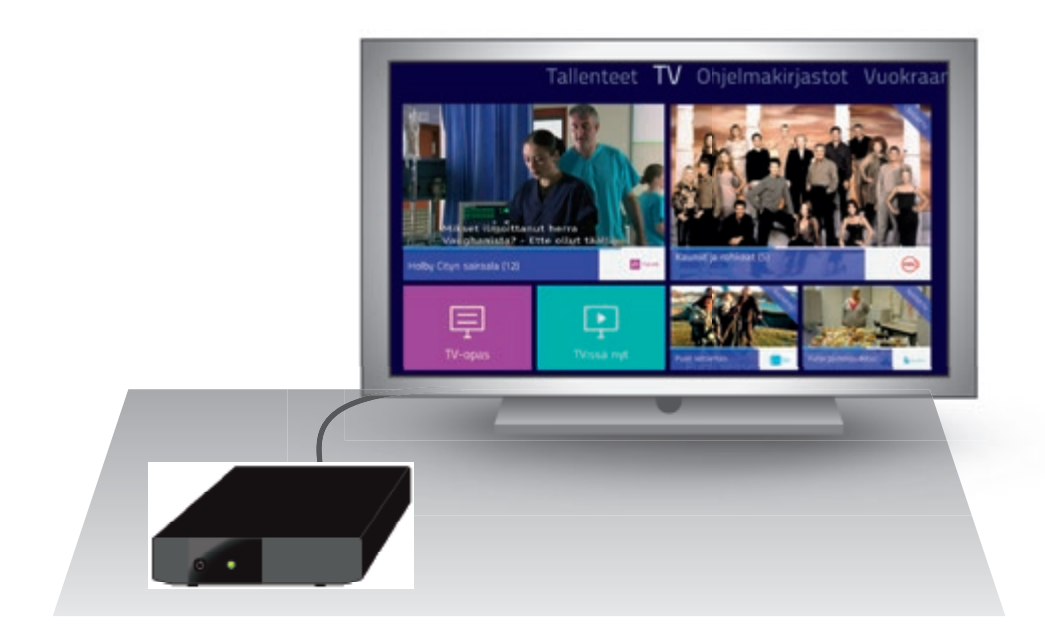

# Installation av digitalboxen

#### OBS! Anslut digitalboxen till tv:n och modemet enligt anvisningarna innan du kopplar på strömmen till den.

Avlägsna skyddsplasten från digitalboxen och dess frampanel (runt strömknappen). Använd helst HDMI-kabeln (D3) för att ansluta digitalboxen (D2) till tv:n.

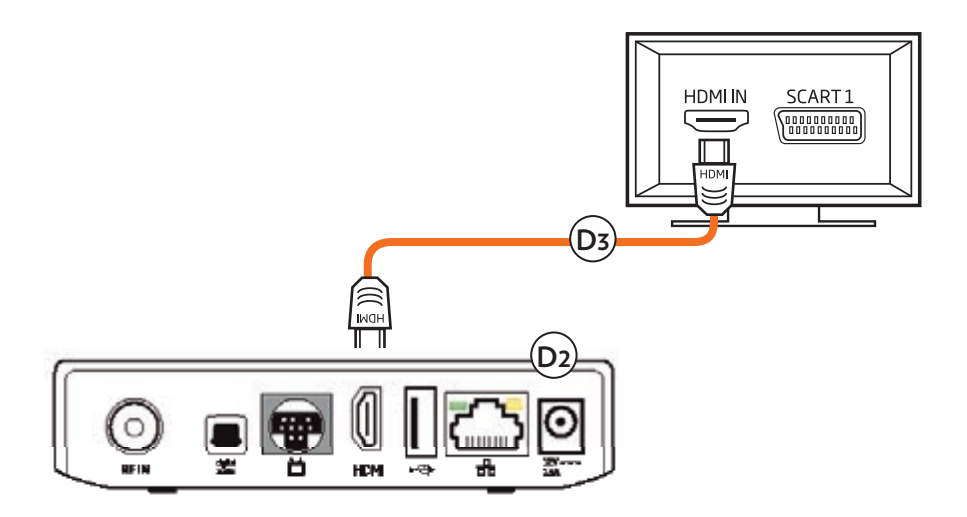

Om din tv saknar HDMI-uttag, använd SCART-adaptern (D6) för att ansluta digitalboxen (D2) till tv:n.

#### Anslutning av digitalboxen till modemet

Använd helst nätkabeln (D5) för att ansluta digitalboxen till bredbandsmodemet. Om du har ett inomhusnät, kan du ansluta digitalboxen direkt till lägenhetens datauttag (se snabbguiden).

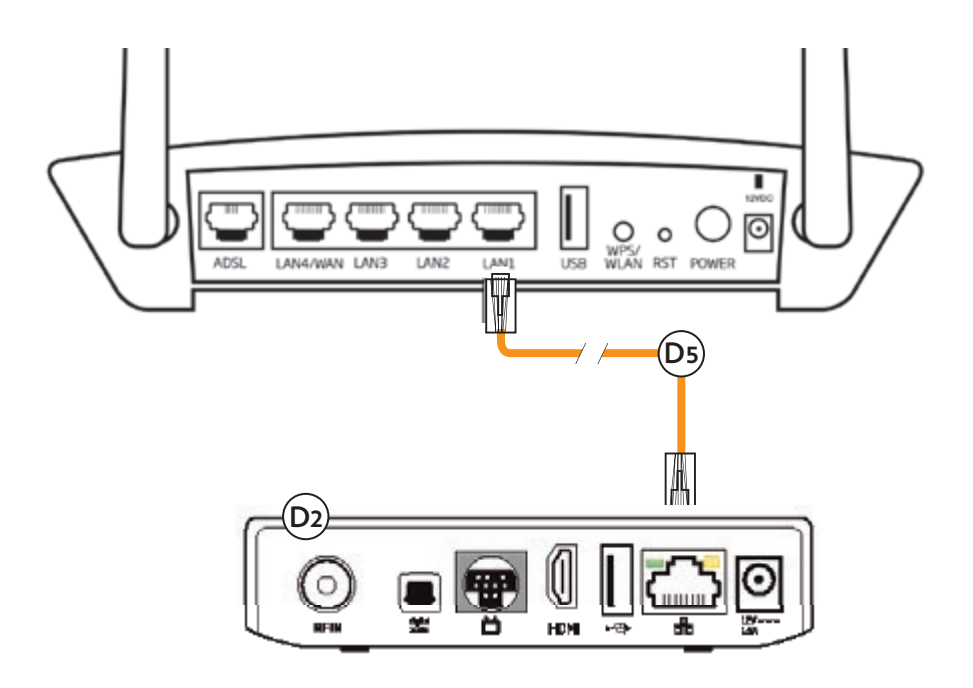

Du kan även använda digitalboxens trådlösa funktion. Se snabbguiden.

### Anslutning av antennkabeln

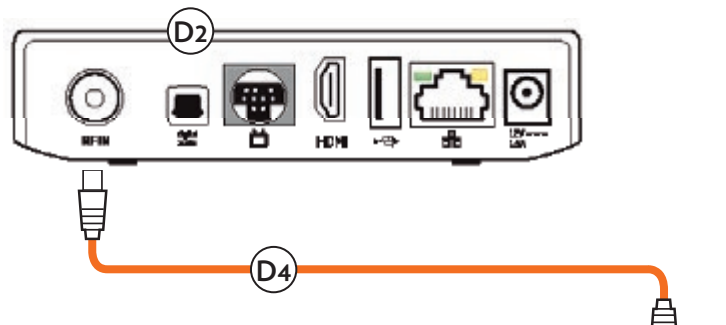

Anslut antennkabeln (D4) till digitalboxens (D2) RF IN-ingång och den andra ändan av kabeln till bostadens tv-antennuttag. Du får alla baskanaler via det lokala antenn- eller kabelnätet. Elisa Viihde-kanalerna börjar från kanalplats 510.

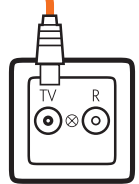

### Anslutning av digitalboxen till elnätet

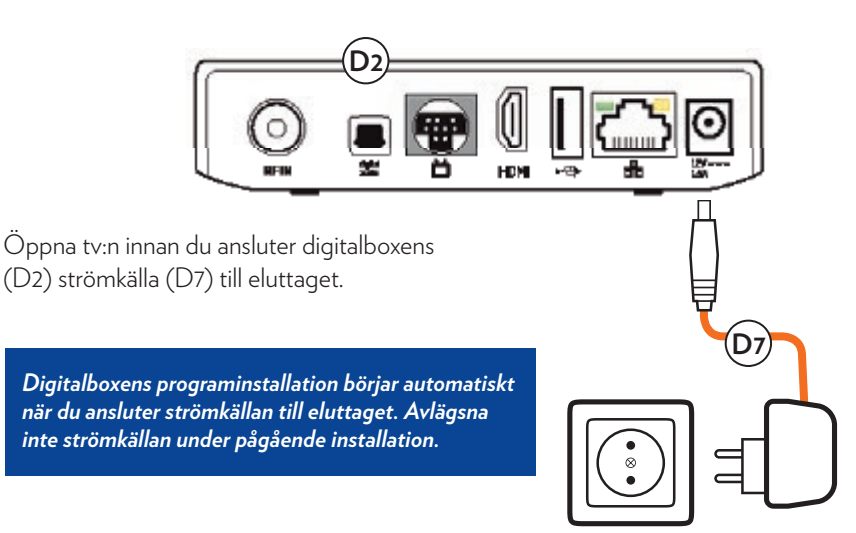

# Kanalsökning

- 1. Slå på din tv och välj ingång i tv:n (TV, HDMI, SCART, USB etc.).
- 2. Installera tv-tjänsterna i Elisa Viihde genom att följa instruktionerna på tv-skärmen.
- 3. Skriv upp den PIN-kod du väljer för barnlåset här: \_\_\_\_\_
- 4. Följ instruktionerna på tv-skärmen till slutet.
- 5. Installationen är klar.

Tjänstens extrakanaler (IPTV) hittar du med början från kanalplats 510. Information om kanalplatserna finns även på nätet: elisa.fi/viihde-kanavapaikat

OBS! Vissa kanaler kan finnas med två gånger på kanallistan beroende på olika tekniker. Om en viss kanal inte syns kan du försöka med det andra alternativet på kanallistan.

Första gången Elisa Viihde installeras kan programsökningen och -uppdateringen ta några minuter.

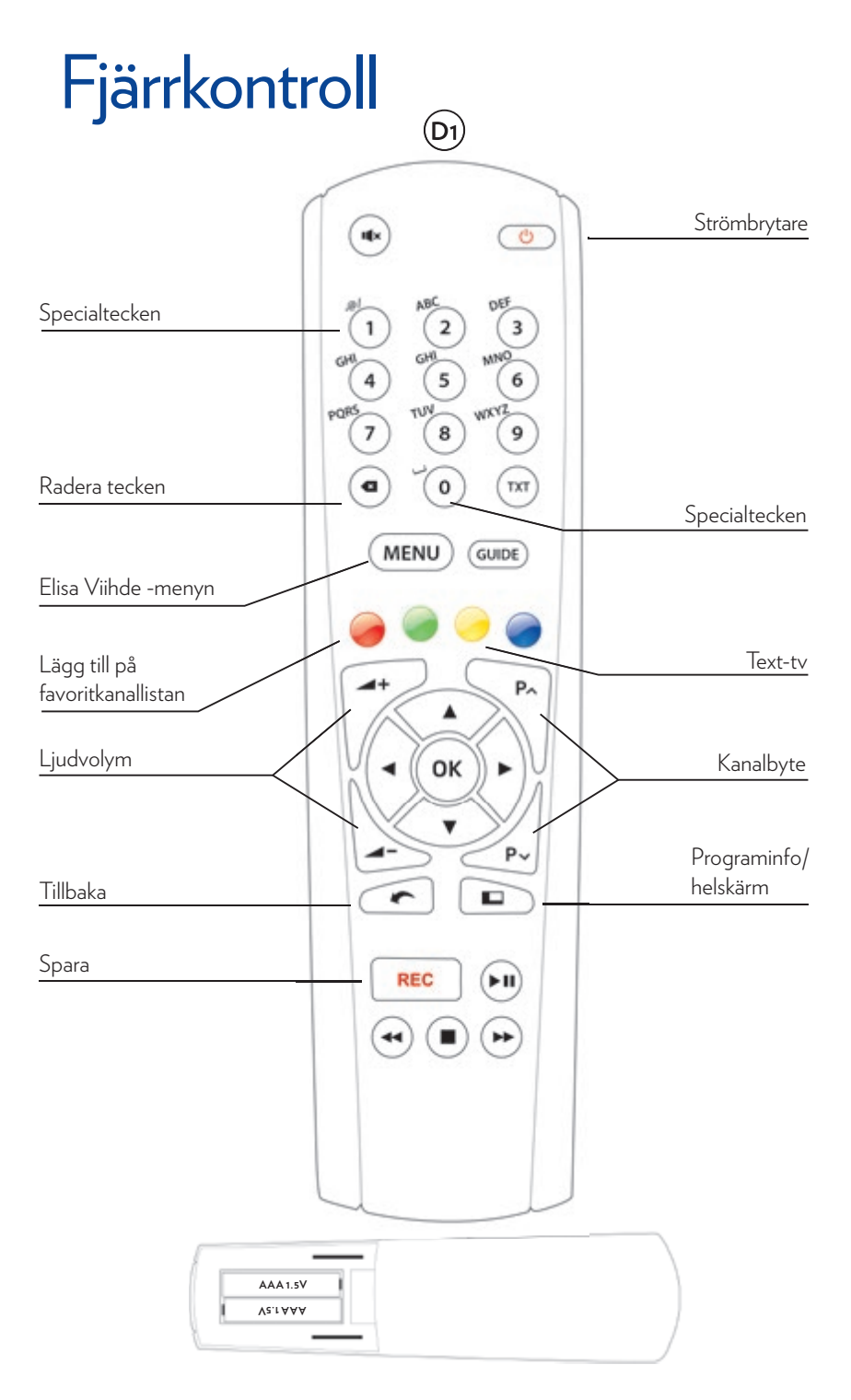

### Hjälp för olika problemsituationer

| Problem                                                                    | Lösning                                                                                                    |
|----------------------------------------------------------------------------|----------------------------------------------------------------------------------------------------|
| Mitt WLAN-lösenord<br>innehåller specialtecken.<br>Hur skriver jag in dem? | Du får fram specialtecknen genom att trycka upprepade gånger på knapparna 0 och 1.                                                                                                    |
| Jag har glömt<br>PIN-koden                                                 | Elisa Viihde har två fyrsiffriga PIN-koder: tjänstens<br>PIN-kod och barnlåsets PIN-kod.<br><b>Tjänstens PIN-kod</b> har e-postats till dig i samband med orderbekräftelsen. PIN-koden<br>hittar du även i OmaElisa (oma.elisa.fi). Du behöver tjänstens PIN-kod för att bekräfta<br>beställningar av hyrfilmer, kanalpaket och programbibliotek direkt från din digitalbox<br>eller via adressen elisaviihde.fi<br><b>Barnlåsets PIN-kod</b> har du själv angett vid installationen av digitalboxen. Koden<br>möjliggör låsning av önskade kanaler så att man måste känna till koden för att titta på<br>kanalerna. Om du vill ändra koden eller har glömt den, återställ digitalboxens fabriksins-<br>tällningar. OBS! Återställning av fabriksinställningarna raderar inte dina inspelningar.<br>Du kan återställa fabriksinställningarna genom fem korta tryckningar på digitalboxens<br>strömknapp. Om detta inte hjälper, kontakta Elisas kundtjänst, tfn 010 19 0240.<br><b>Tips:</b> Skriv upp barnlåsets PIN-kod i denna bruksanvisning. |
| Jag har tappat<br>lösenordet/jag vill<br>byta lösenord                     | Du behöver ditt användarnamn och lösenord för Elisa Viihde när du loggar in via<br>elisaviihde.fi, mobilen eller din surfplatta. Du kan kontrollera användarnamnet<br>och ändra lösenordet i OmaElisa (oma.elisa.fi)                                                                                                    |
| Baskanalerna syns inte                                                     | Baskanalerna (kanalplats 1–380) kommer till din bostad från det lokala antenn- eller<br>kabelnätet.<br>Säkerställ att din digitalbox är ansluten till antennuttaget med antennkabeln. Återställ<br>därefter digitalboxens fabriksinställningar. Detta kan du göra med fem korta tryckningar<br>på digitalboxens strömknapp eller via digitalboxens meny:<br>Menu → Asetukset → Digiboksin tiedot → Asetusten palautus → Palauta<br>tehdasasetukset. OBSI Återställning av fabriksinställningarna raderar inte dina inspelningar.<br>Pröva vid behov att ansluta en annan och om möjligt kortare antennkabel och återställ<br>sedan fabriksinställningarna på nytt. Dessutom kan eventuella ändringar i antenn- eller<br>kabelnätet påverka hur kanalerna syns. Kontrollera läget hos den lokala antenn- eller<br>kabelnätsoperatören.<br>OBSI Vissa kanaler kan finnas med två gånger på kanallistan beroende på olika tekniker.<br>Om en viss kanal inte syns kan du försöka med det andra alternativet på kanallistan.                          |

| Problem                                                                  | Lösning                                                                                                    |
|--------------------------------------------------------------------------|----------------------------------------------------------------------------------------------------|
| Extrakanalerna<br>syns inte                                              | Extrakanalerna och betalkanalpaketen (IPTV-kanalplatserna 510–) sänds<br>till digitalboxen via internetanslutningen.                                                                                                    |
|                                                                          | Om de avgiftsfria extrakanalerna (IPTV) inte syns, kontrollera först internetanslutnin-<br>gen via digitalboxens meny: Menu → Asetukset → Digiboksin tiedot → Internet: OK<br>(yhdistetty). Om modemets indikator inte lyser, koppla från strömmen till modemet<br>och koppla på den igen. Digitalboxens nätverksanslutning ska lysa/blinka grönt eller<br>gult. Se snabbguiden för internetanslutning.                                                                        |
|                                                                          | Du kan även använda digitalboxens trådlösa funktion genom att välja Wifi-anslutning<br>i menyn. Välj "Verkko ja yhteydet" och önskat Wifi-nät. Du kan förbättra den trådlösa<br>anslutningen genom att flytta WLAN-enheten närmare digitalboxen. Speciellt tjocka<br>väggar och metallinredning kan dämpa signalen.                                                                                                    |
|                                                                          | Återställ därefter digitalboxens fabriksinställningar. Detta kan du göra med fem korta<br>tryckningar på digitalboxens strömknapp eller via digitalboxens meny:                                                                                                    |
|                                                                          | Menu → Asetukset → Digiboksin tiedot → Asetusten palautus → Palauta<br>tehdasasetukset. OBS! Återställning av fabriksinställningarna raderar inte dina inspelningar.                                                                                                    |
| Bilden syns inte alls                                                    | Digitalboxen ska vara ansluten med antingen HDMI (rekommenderas) eller SCART,<br>inte med båda samtidigt. Kontrollera att HDMI-kabeln är ordentligt intryckt genom att<br>trycka in den med tillräcklig kraft.                                                                                                    |
|                                                                          | Säkerställ att rätt bildkälla för digitalboxen är vald på tv:n. Bildkällan väljs oftast med<br>knapparna Source, Input eller ruta med pil på fjärrkontrollen för tv:n. Närmare<br>anvisningar för val av bildkälla finns i bruksanvisningen till tv:n                                                                                                    |
| Hur kan jag se vilka<br>kanalpaket som är<br>beställda?                  | Du kan kontrollera dina kanalpaket i avsnittet Maksukanavat (Betalkanaler)<br>på elisaviihde.fi Där kan du även beställa nya kanalpaket och byta<br>dina kanalpaket.<br>Bekanta dig med utbudet av Elisa Viihde kanalpaket och programbibliotek på adressen:                                                                                                    |
|                                                                          | elisa.fi/viihde/sisallot                                                                                                    |
| De kanaler jag beställt<br>syns överhuvudtaget<br>inte på digitalboxens  | Starta om digitalboxen genom att avlägsna dess strömkabel under ca 10 sekunder.<br>Anslut sedan strömkabeln på nytt och vänta tills digitalboxen har startat.<br>När du ser tv-bilden, vänta ett par minuter och öppna sedan kanallistan.                                                                                                    |
| kanallista.                                                              | Om listan ändå inte uppdaterats med kanalerna, återställ digitalboxens fabriksinställnin-<br>gar. Detta kan du göra med fem korta tryckningar på digitalboxens strömknapp eller via<br>digitalboxens meny:                                                                                                    |
|                                                                          | Menu → Asetukset → Digiboksin tiedot → Asetusten palautus → Palauta<br>tehdasasetukset. OBS! Återställning av fabriksinställningarna raderar<br>inte dina inspelningar.                                                                                                    |
|                                                                          | Om listan fortfarande inte uppdateras, kontakta Elisas kundtjänst,<br>tfn 010 19 0240.                                                                                                    |
| Jag kan inte öppna<br>inspelningarna<br>eller hyrfilmerna i<br>Vuokraamo | Använd digitalboxens fjärrkontroll och kontrollera i menyn att internetanslutningen<br>fungerar: Menu → Asetukset → Digiboksin tiedot → Internet: OK (yhdistetty).<br>Säkerställ att alla kablar är ordentligt anslutna och starta om båda apparaterna<br>(först modemet och därefter digitalboxen) genom att avlägsna deras<br>strömkabel under ca 10 sekunder. Om du använder anslutningen trådlöst,<br>testa den genom att ansluta digitalboxen till modemet med nätkabeln. |

| Bildavbrott i<br>extrakanaler,<br>inspelningar eller<br>hyrfilmer                             | Starta om båda apparaterna (först modernet och därefter digitalboxen) genom att<br>avlägsna deras strömkabel under ca 10 sekunder. Säkerställ att din dator och annan<br>utrustning som använder nätanslutningen inte har pågående laddningar eller uppdate-<br>ringar. Vid samtidiga filladdningar eller uppdateringar på datorn räcker bandbredden inte<br>nödvändigtvis till för IPTV-bilden.<br>Normalt nätsurfande på datorn påverkar däremot inte tjänstens funktion.<br>Om du använder trådlös anslutning, testa den genom att ansluta digitalboxen till<br>modernet med nätkabeln. Öppna sedan digitalboxens inställningar och kontrollera att<br>Verkkojohtoyhteys (nätkabel) har valts som nätanslutning. Du kan förbättra den trådlösa<br>anslutningen genom att flytta WLAN-enheten närmare digitalboxen. Speciellt tjocka<br>väggar och metallinredning kan dämpa signalen.<br>Sporadiska bildavbrott kan även bero på tillfällig överbelastning i nätet, testa funktionen<br>igen om en stund. Vid regelbundna eller ofta förekommande bildavbrott handlar det om<br>störningar i nätet. Kontrollera det allmänna störningsläget via vår störningskarta, ta vid<br>behov kontakt med Elisas kundtjänst, tfn O10 19 0240. |
|-----------------------------------------------------------------------------------------------|----------------------------------------------------------------------------------------------------|
| Digitalboxen startade<br>en uppdatering men<br>den har stannat upp<br>helt. Vad ska jag göra? | Om uppdateringen stannat upp helt bör du säkerställa att modernet inte är i s.k.<br>bryggläge eftersom detta i vissa fall kan störa uppdateringen. Försök att ansluta<br>digitalboxens nätkabel till en annan ethernetport på modernet och säkerställ<br>att modernet är i routerläge.<br>Om portbytet inte hjälper, kontakta Elisas kundtjänst, tfn. 010 19 0240.                                                                                                    |
| Digitalboxen hakar<br>upp sig                                                                 | Se till att digitalboxen finns i ett väl ventilerat utrymme och att skyddsplasten avlägsnats<br>för att undvika överhettning.<br>Säkerställ att alla kablar är ordentligt anslutna och starta om båda apparaterna (först<br>modemet och därefter digitalboxen) genom att avlägsna deras strömkabel under ca 10<br>sekunder. Koppla sedan på strömmen till digitalboxen med fjärrkontrollen.<br>Om ovanstående inte hjälper, återställ digitalboxens fabriksinställningar via menyn:<br>Menu → Asetukset → Digiboksin tiedot → Asetusten palautus → Palauta<br>tehdasasetukset. OBS! Återställning av fabriksinställningarna raderar inte dina inspelningar.                                                                                                    |
| Digitalboxen startar<br>inte                                                                  | Vänta en stund. Om digitalboxen har varit avstängd i flera timmar kan det ta en stund<br>innan den startar. Säkerställ att digitalboxens strömkabel är ordentligt ansluten. Digital-<br>boxens indikator bör blinka grön genast när kabeln anslutits och därefter lysa med grönt<br>ljus.<br>Rikta fjärrkontrollen mot digitalboxen när du trycker på knapparna. Om digitalboxen<br>startar normalt när du trycker på dess strömknapp, kan fjärrkontrollens batterier vara slut.<br>Om digitalboxens indikatorljus inte reagerar på fjärrkontrollen, avlägsna digitalboxens<br>strömkabel under en stund och anslut den igen. Om digitalboxen inte alls får ström eller<br>reagerar på fjärrkontrollen, kontakta Elisas kundtjänst, tfn. 010 19 0240.                                                                                                    |
| Kontakta oss                                                                                  | Elisas kundtjänst: tfn. <b>010 19 0240</b><br>Kundtjänst på nätet: <b>elisa.fi/asiakaspalvelu</b><br>Anmälningar om störningar och försvunna apparater dygnet runt.<br>Självbetjäning: <b>omaelisa.fi</b>                                                                                                    |

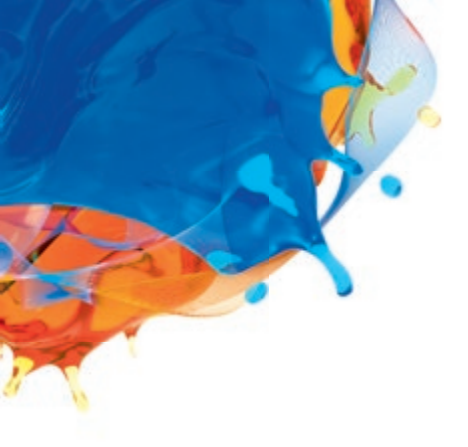

#### Användning av tjänsten:

elisaviihde.fi Elisa Viihde -appen (Android, iOS och Windows Phone)

#### **Kundtjänst:** 010 19 0240 (Ina/msa) må-fr 8–19, lö 10–16.30

Självbetjäning: omaelisa.fi

#### Problemsituationer: elisa.fi/asiakaspalvelu Anmälningar om störningar och försvunna apparater dygnet runt.

#### Installation och hjälp för användare:

Elisa Omaguru (må-fr 8–21, lö 9–17) 0600 900 500 (2,28 €/min + Ina/msa)

**elisa.fi/palsta** kan du dela dina erfarenheter om användningen av Elisa Viihde och få tekniska tips.

> Filmtips, nyheter och information om Elisa Viihde finns även på Facebook **facebook.com/elisasuomi**

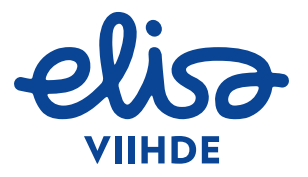